# DO NOW: Day 4

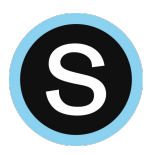

What are some of the **<u>advantages</u>** and **<u>disadvantages</u>** of using digital tools like Photoshop in the creation of artwork?

¿Cuáles son algunas de las ventajas y desventajas del uso de herramientas digitales como Photoshop en la creación de obras de arte?

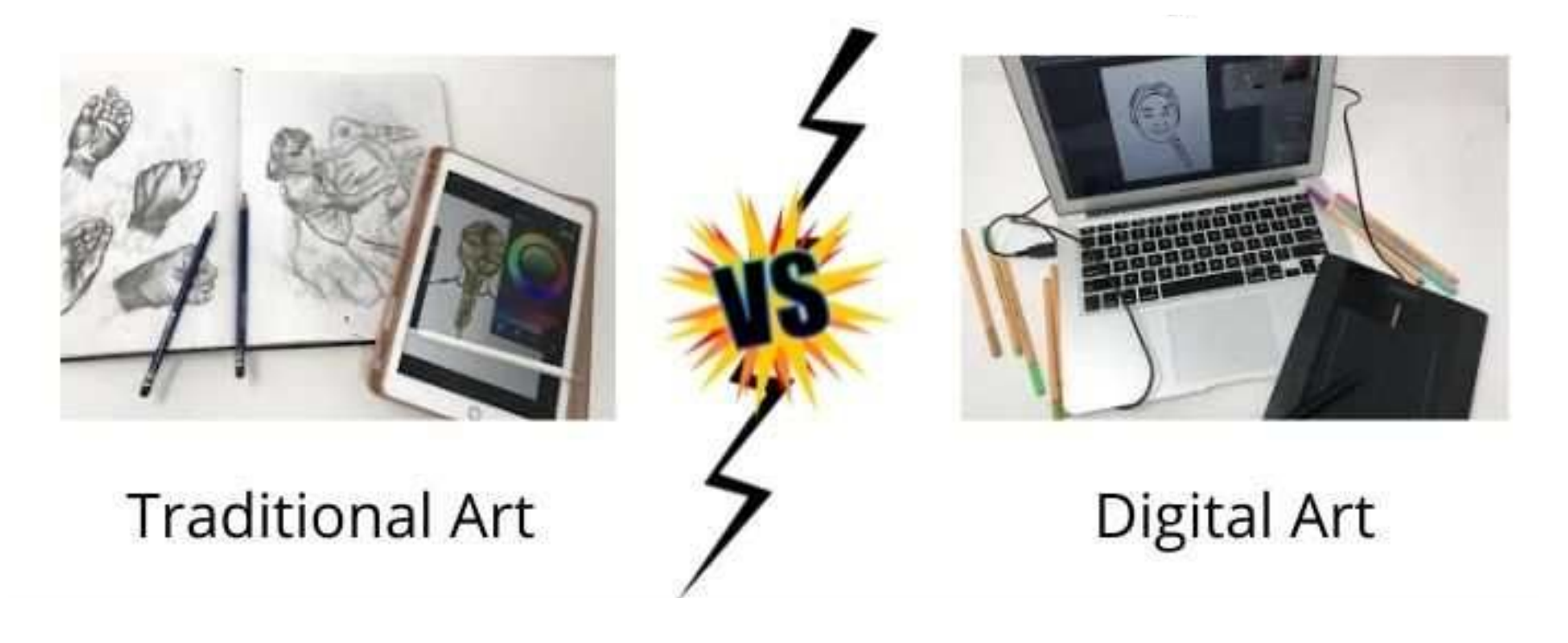

# DO NOW: Day 5

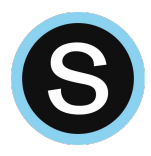

#### How does Bisa Butler's art challenge traditional portrait styles?

¿Cómo desafía el arte de Bisa Butler los estilos de retrato tradicionales?

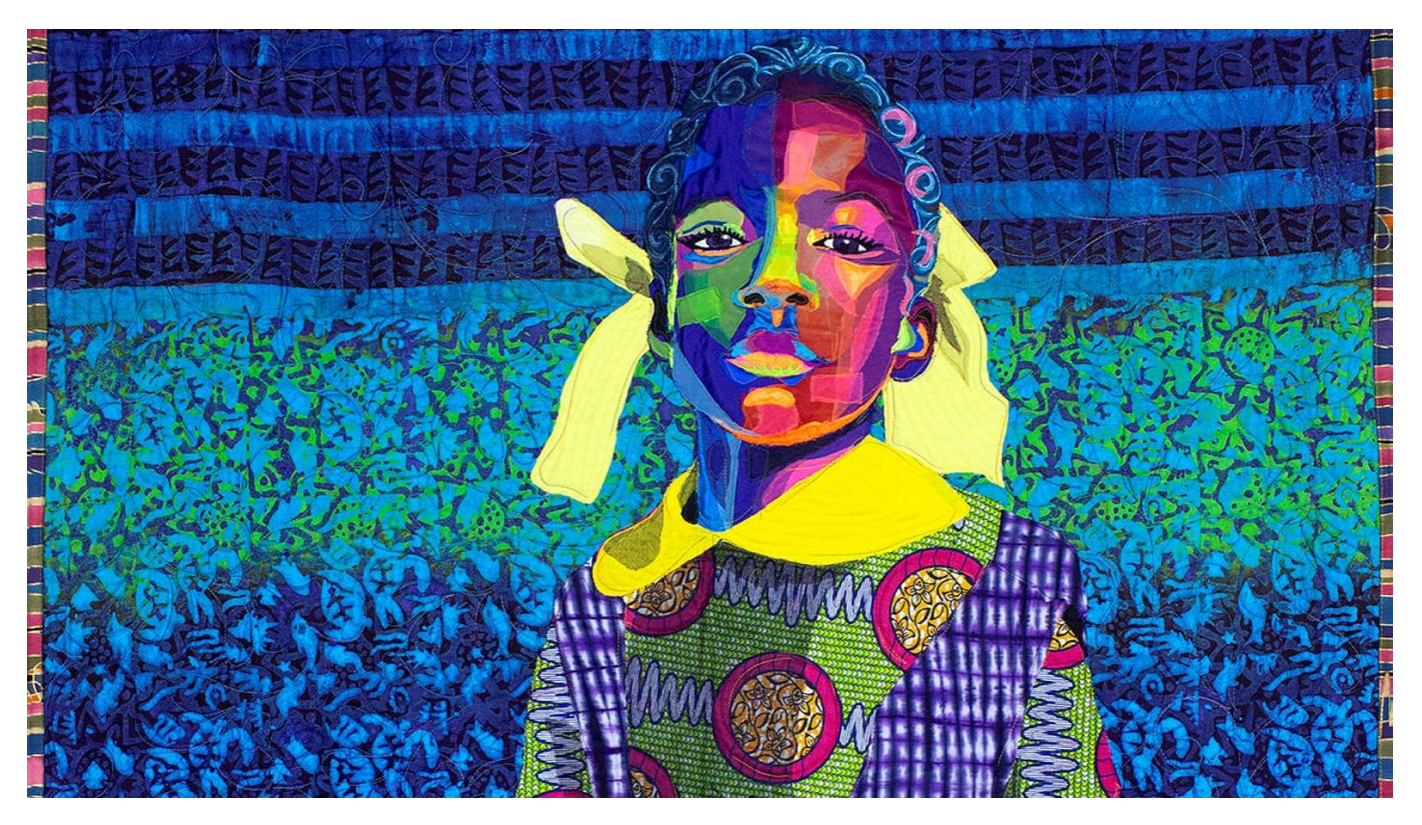

# AGENDA

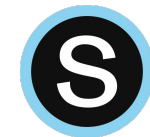

....

- 1. **Do Now:** Day 4
- 2. Lesson: Details

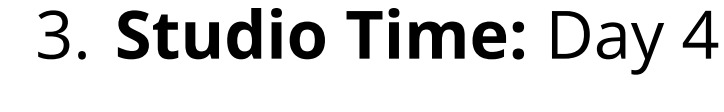

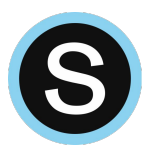

4. Submit

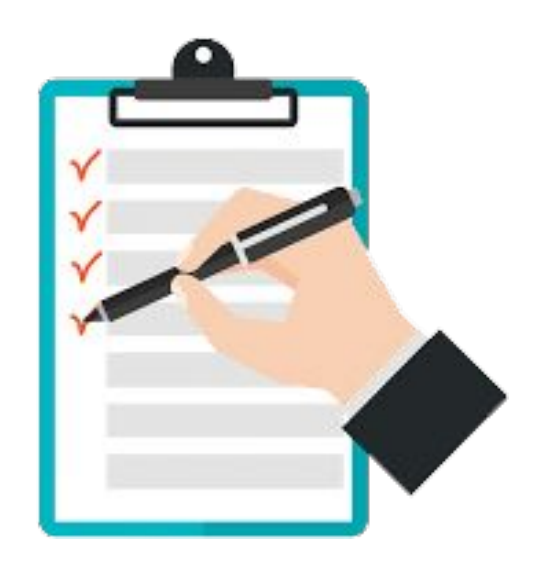

# **OBJECTIVE (I will be able to...)**

# IWBAT paint self portrait details by using a variety of tools and creating different layers.

Yo podré pintar detalles de autorretrato utilizando una variedad de herramientas y creando diferentes capas.

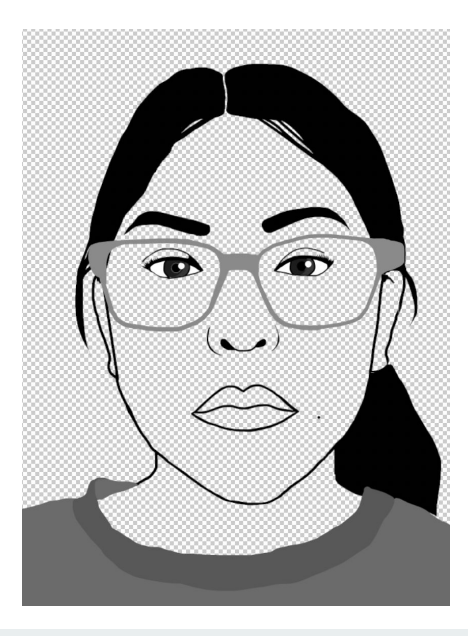

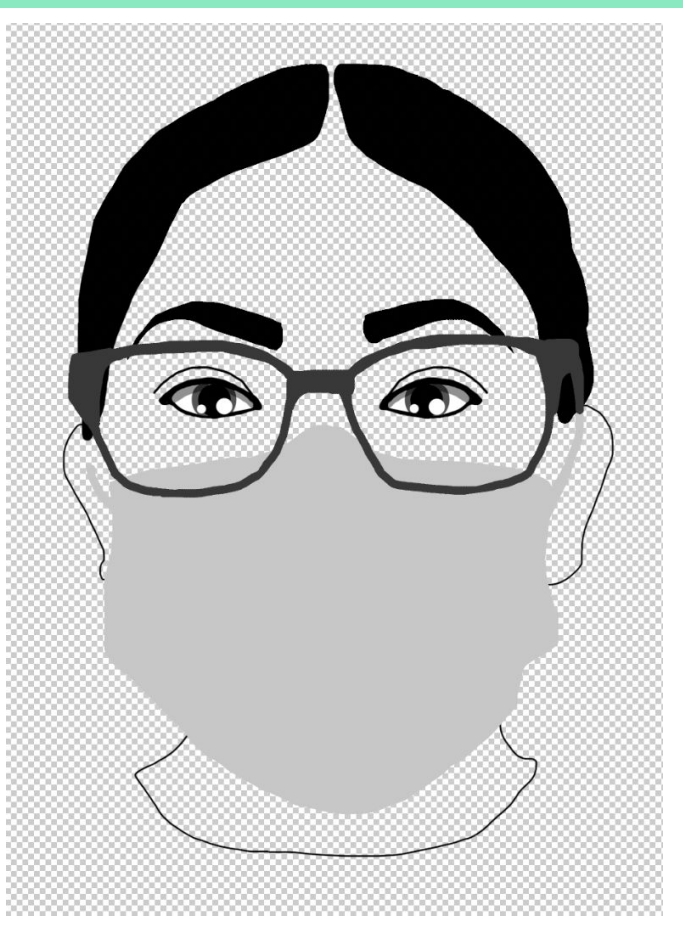

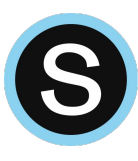

#### **Criteria for Success**

#### Your self portrait includes:

- Face: Posterized 5 Levels
- Separate Layers:
  - Eyes, Hair, (Glasses, Mask)
  - Outline: Jaw, Nose, Lips
- **Good Craftsmanship**

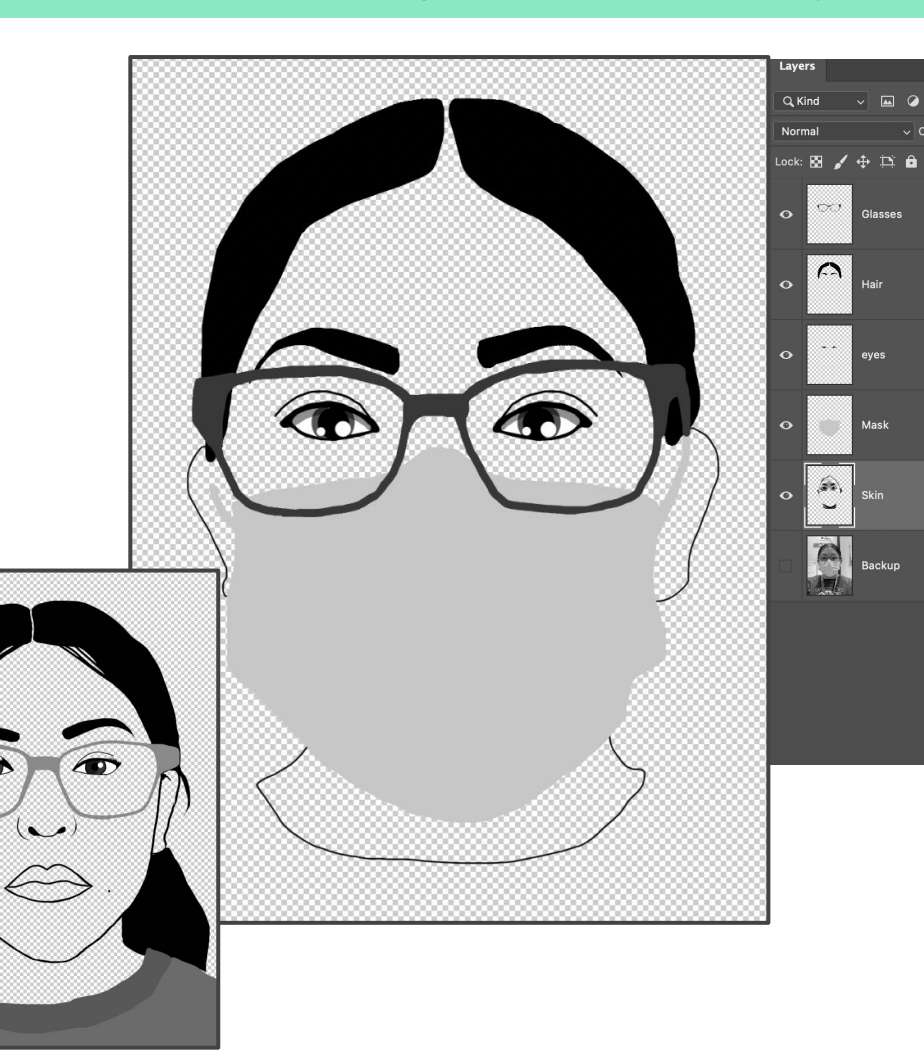

# Step 1: Eyes

• Hide Posterize Layer and Unhide Photo

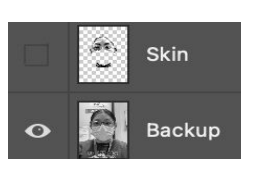

 Create a New Layer: Eyes (command + Shift + N)

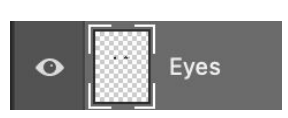

• Using the **Brush Tool (B)** repaint your both eyes:

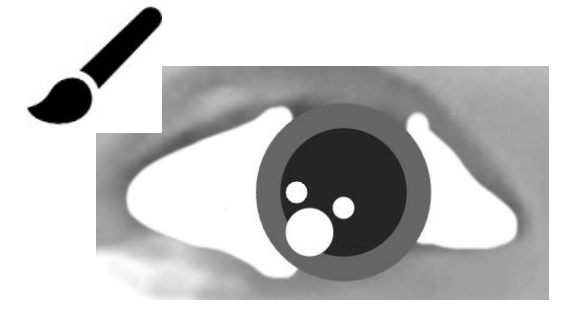

White (Sclera), Gray (Iris), Black (Pupil) and Highlights

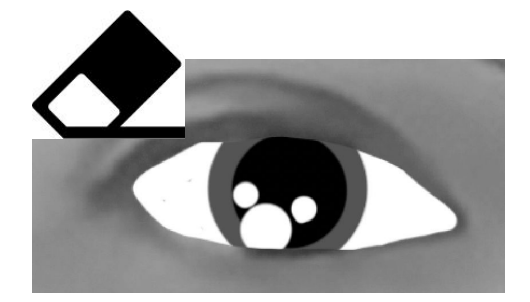

#### Erase Excess

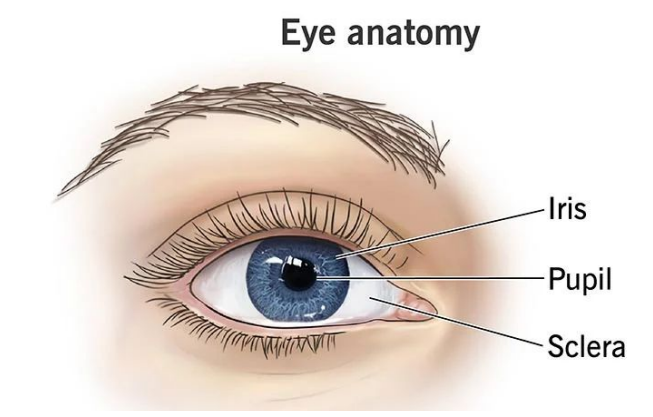

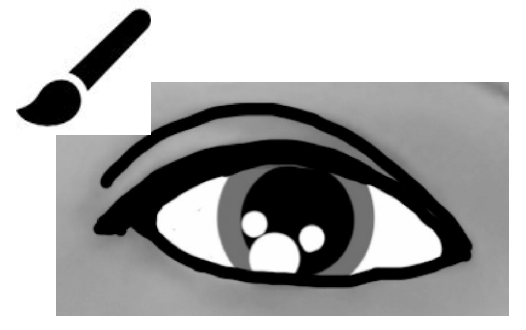

Outline Eye Lid Crease

#### Step 2: Hair etc. (Hair/Glasses/Mask etc.)

- Hide Eye Layer 💋
- New Layer: Hair (command + Shift + N)
- Select any color

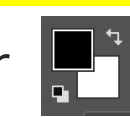

- Use **Brush Tool** (B) to paint your **Eyebrows and Hair**
- Use the **Eraser Tool** to erase mistakes.
- Repeat New Layer for: Glasses, Masks, Accessories etc.

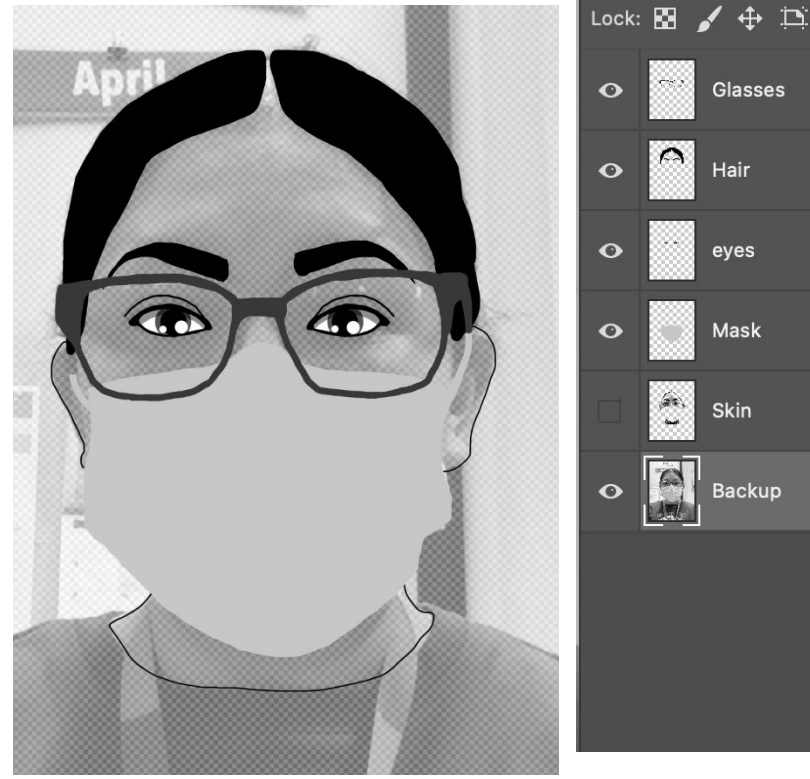

#### Step 3: Outlines

- New Layer: "Outlines" (command + Shift + N)
- Select a Dark color. 👫
- Use **Brush Tool** (B) to paint your facial features. (Jaw Line, Lips, Nose etc.)
  - Use [] to change the size of your brush.
- Use the **Eraser Tool** to erase mistakes.

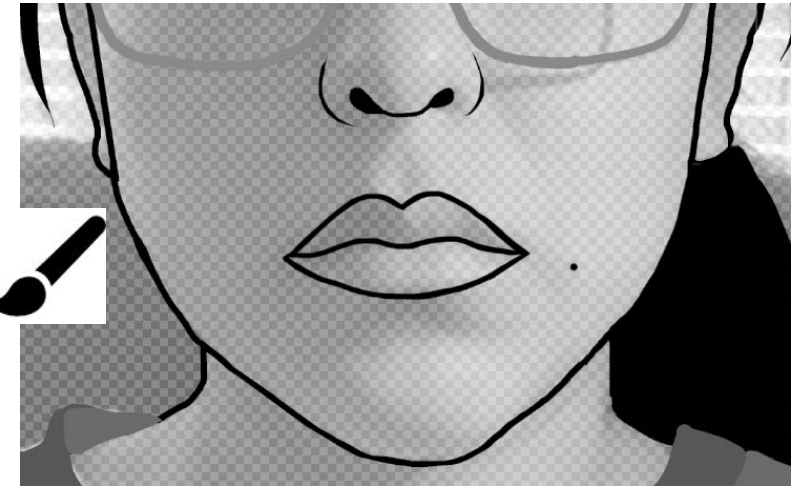

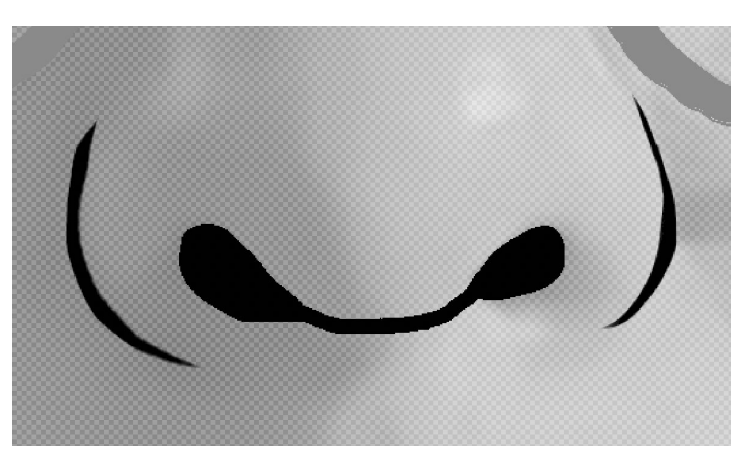

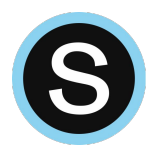

# EXIT TICKET:

#### Day 4-5: Details

1. How did you meet today's objective? (Which tools did you use/what details did you complete?)

Save to Creative Cloud (cmd + S) "Portrait Quilt"

Submit a screenshot (cmd + shift + 3)

 ¿Cómo lograste el objetivo de hoy? (¿Qué herramientas usó/qué detalles completó?)

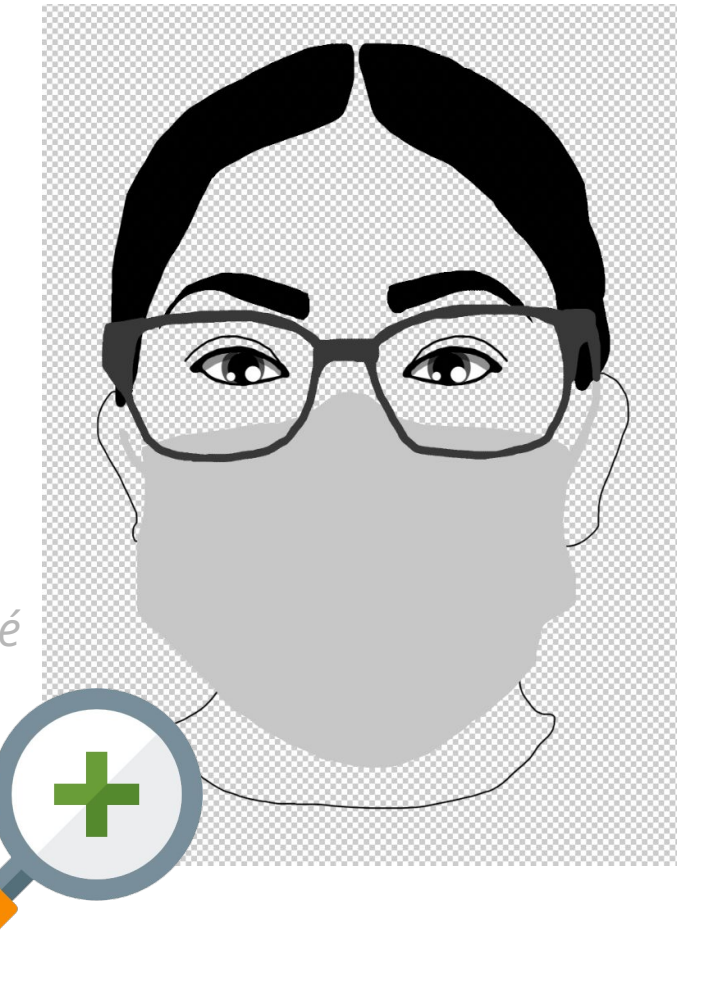

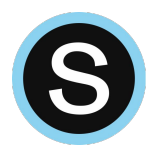

#### **EXIT TICKET:**

#### Day 4: Details

1. How did you meet today's objective? (Which tools did you use/what details did you complete?)

Save to Creative Cloud (cmd + S) "Portrait Quilt"

Submit a screenshot (cmd + shift + 3)

Entrega una captura de tu pantalla ¿Cómo lograste el objetivo de hoy? (¿Qué herramientas usó/qué detalles completó?)

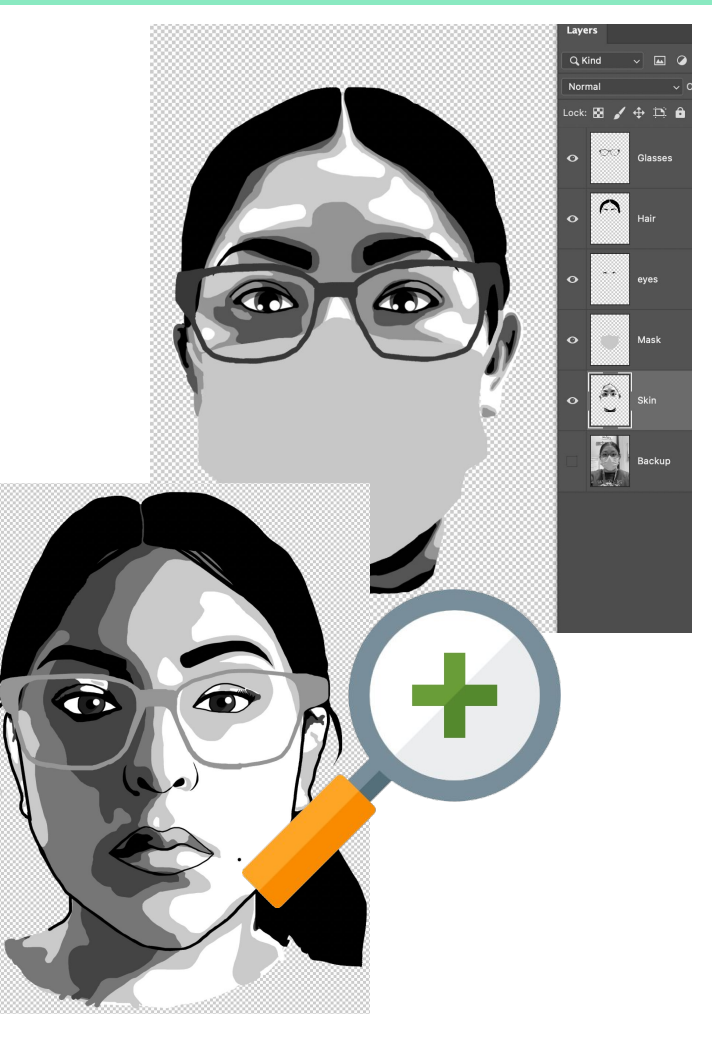